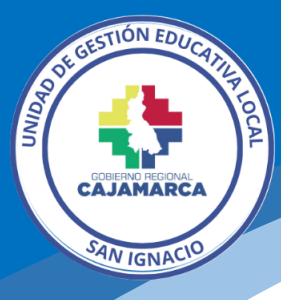

# Guía para generar Ticket en la Plataforma de Atención al usuario

El siguiente tutorial ha sido elaborado por la Oficina de Informática con la finalidad de orientar paso a paso la creación de un Ticket desde el usuario agente (personal interno) en la Plataforma de Atención al usuario, cuya solicitud viene de las siguientes fuentes:

- Vía Teléfono.
- Vía WhatsApp.
- Correo.
- Otro medio.

Requisitos: contar con una cuenta como agente en la Plataforma de Atención al Usuario.

#### 1. Acceder a la Plataforma

Ingresamos a: https://intranet.appsugeIsanignacio.info/pau/

### 2. Iniciamos sesión

| Plataforma Virtual de<br>Atención al Usuario<br>UGEL SAN IGNACIO |
|------------------------------------------------------------------|
| Autenticación Requerida                                          |
| e-mail o nombre de usuario                                       |
| Contraseña                                                       |
| Inicia sesión                                                    |

Usar las credenciales

## 3. Ir al menú Tickets / Nuevo (creamos el Ticket)

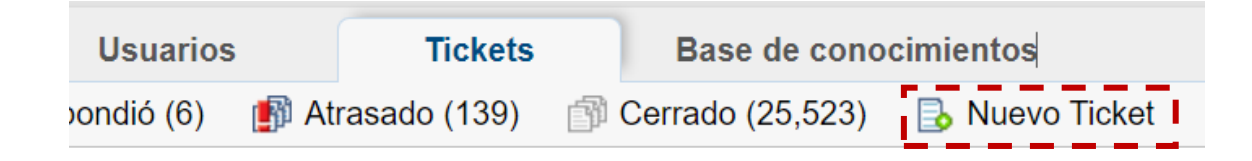

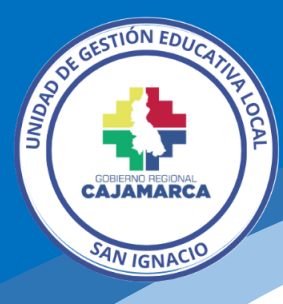

| Buscar o crear un usuario                                                                                                    | ۲                     | Digitamos y                        |
|----------------------------------------------------------------------------------------------------|-----------------------|------------------------------------|
| Buscar usuarios o añadir uno nuevo.                                                                                                    |                       | seleccionamo                       |
|                                                                                                    |                       | s el usuario                       |
| rufina 2012@hotmail.com - JORGE LUIS GARCIA PEÑA                                                                                                    |                       | solicitante                        |
| jorgarpe_39@hotmail.com - JORGE LUIS GARCÍA PEÑA                                                                                                    |                       |                                    |
| civerperalta1408@gmail.com - JORGE LUIS PERALTA IDROGO                                                                                                    |                       |                                    |
| jlgd_2004@yahoo.es - Jorge Luis Guevara Delgado                                                                                                    |                       |                                    |
| jorlui5_1@hotmail.com - Jorge Luis Matta Fernandez                                                                                                    |                       |                                    |
| Joseluisrg_puma@hotmail.com - Jose luis rodriguez giron                                                                                                    |                       |                                    |
| ariasadrianzen@hotmail.com - LUIS ALBERTO ARIAS ADRIANZEN                                                                                                    |                       |                                    |
| lualdies26@gmail.com - LUIS ALBERTO DIAZ ESTELA                                                                                                    |                       |                                    |
| (r yo).                                                                                                    |                       |                                    |
| Distrito: Seleccionar *<br>Si corresponde otro distrito, llenar el siguiente campo                                                                                                    |                       |                                    |
| Región\Provincia\Distrito:                                                                                                    |                       |                                    |
| Dirección:                                                                                                    |                       |                                    |
| Declaración de datos:<br>Asumo plena responsabilidad de la exactitud de los datos consignado<br>presente formulario, acogiéndome al marco legal vigente y de Proced<br>Administrativos en general. | os en el<br>limientos | Luego clic en<br>añadir<br>usuario |
| Restablecer Cancelar Añadir                                                                                                    | usuario               |                                    |

## En caso que no se encuentre el usuario se procede a registrarlo.

| Abrir un nuevo Ticket             |                                                                                                    |                                 |
|-----------------------------------|----------------------------------------------------------------------------------------------------|---------------------------------|
| Nuevo Ticket                      |                                                                                                    |                                 |
| Información de usuario:           |                                                                                                    |                                 |
| Usuario:                          | LUIS PERALTA IDROGO <civerperalta1408@gmail.com< th=""><th>Cambiar</th></civerperalta1408@gmail.com<> | Cambiar                         |
| Aviso de Ticket:                  | Envíar aviso al usuario.                                                                              |                                 |
| Información y opciones del        | Ticket                                                                                                |                                 |
| Fuente del Ticket:                | Teléfono 🗸 *                                                                                          |                                 |
| Temas de ayuda:                   | Soporte Sistema Asistencia SISASICAL 🗸 *                                                              | Seleccionamos: fuente, tema     |
| Departamento:                     | - Seleccionar departamento- V                                                                         | de avuda v si nos corresponde   |
| Plan de SLA:                      | - Sistema predeterminado - V                                                                          |                                 |
| Fecha de Vencimiento:             | □ 00:00 	 El tiempo se basa en                                                                        | atenderio en asignar            |
| Asignar a:                        | - Seleccione un agente O un equipo - 🗸                                                                | seleccionamos nuestro           |
| Datos del Ticket: Por favor, o    | describa su consulta                                                                                  | usuario, caso contrario a quien |
| Asunto:                           | *                                                                                                    | corresponda                     |
| l<br>I<br>Decerinción del acunto: |                                                                                                    | concesponde.                    |
| Descripcion del asunto.           | · · · · · · · · · · · · · · · · · · ·                                                                 |                                 |
| <> ¶ Aa B I                       |                                                                                                    | Î I                             |
| Detalles los motivos para         | la creación de su solicitud o consulta.                                                               |                                 |
|                                   |                                                                                                    | lingresurios er                 |
|                                   |                                                                                                    | asunto y la                     |
| 1                                 |                                                                                                    | descripción, donde              |
|                                   |                                                                                                    | detallamos lo que               |
|                                   |                                                                                                    |                                 |
|                                   | logiidag                                                                                              |                                 |
|                                   | Adjuntamos la                                                                                         | ,;                              |
|                                   | documentació                                                                                          | n                               |
|                                   | necesaria                                                                                             |                                 |
|                                   | necesaria                                                                                             |                                 |
|                                   |                                                                                                    |                                 |

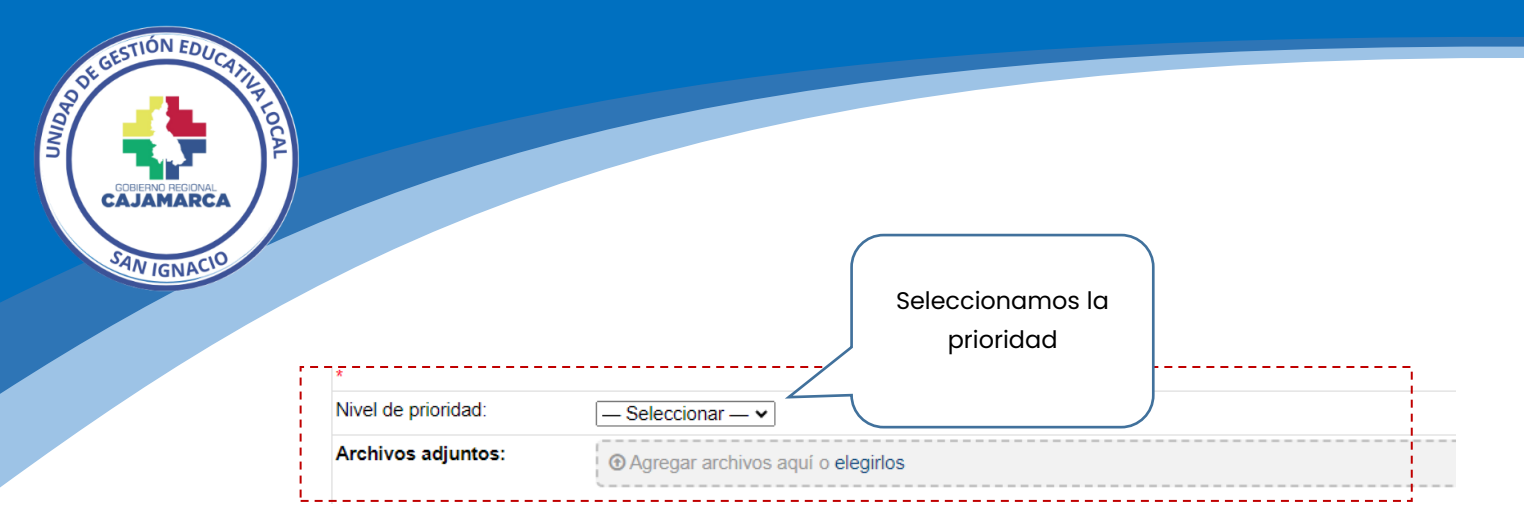

#### Por último, clic en el botón abrir para generar el Ticket

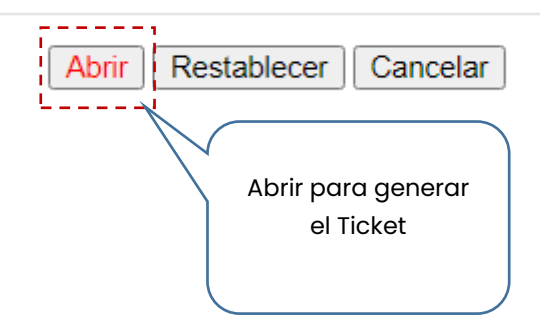

Luis Gabriel Vera Flores Oficina de Informática | OPDI <u>luisvera@ugelsanignacio.gob.pe</u> Anexo 107